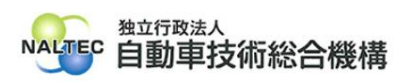

| タイトル | クライアント証明書のインストールがうまくいかない場合の対処                                                                                                    |
|------|----------------------------------------------------------------------------------------------------|
| 概要   | システムやアプリを使用するには、1 つの Windows ユーザーにつき、1 つの OBD 検査シ<br>ステム専用のクライアント証明書をインストールする必要があります。外部アプリ Soliton<br>KeyManager を利用して、システムやアプリを利用する端末(Windows がインストール<br>された PC またはタブレット)にクライアント証明書をインストールします。<br>クライアント証明書のインストールができない場合は、下記を確認してください。 |

#### 記

## 1. Soliton KeyManager が見つからない場合

お使いの端末上の検索欄にて「Soliton KeyManager」と入力して、検索結果の表示有無を確認ください。

| >> soliton keymanager windows II >> |       | 97.0  | アノリ      | FŧıXント   | ウェブ | その他 🔻 |
|-------------------------------------|-------|-------|----------|----------|-----|-------|
| ♀ soliton keymanager 証明書 削除 >       | 最も一致す | る検索結果 |          |          |     |       |
|                                     | ~     | 🔊 So  | liton Ke | yManager |     |       |
| 🔎 Soliton KeyManager                |       | עד 🤝  | ſIJ      |          |     |       |

Soliton KeyManager が見つからない場合は、管理責任者/統括管理責任者に問い合わせください。

責任者の方は、Soliton KeyManager をインストールしてください。 詳細な手順は、利用者管理システム操作マニュアルを参照してください。

記載箇所

3.2 クライアント証明書をインストールする

# 2. エラー「接続に失敗しました。指定されたホスト名のサーバーが見つかりませんでした」と表示される場合

KeyManager でホスト名・HTTPS ポート番号を入力後「次へ」ボタンを押した際に、エラー「接続に失敗しました。指定されたホスト名のサーバーが見つかりませんでした。」が表示された場合、入力したホスト名が誤っている可能性が考えられます。

件名「【OBD 検査】クライアント証明書用招待コードを発行しました。[利用者管理システム]」のメ ールに記載しているホスト名の通りに入力しているか確認してください。

※メールからコピー&ペーストした場合でも、先頭に半角スペースが混入することなどがありま す。キーボードから入力しても状況が変わらないか確認してください。

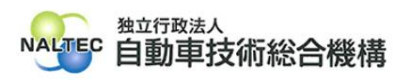

| Soliton KeyManager      |                                                        |
|-------------------------|--------------------------------------------------------|
| ホスト名・<br>HTTPSポート番号     | ホスト名・HTTPSポート番号を入力                                     |
| CA証明書ダウンロード             |                                                        |
| 証明書の格納先                 | ホスト名を入力                                                |
| ー <del>ザ</del> ーロ・パスワード | <b>エラー</b><br>接続に失致しました。指定されたホスト名のサーバーが見つかりま<br>せんでした。 |
| 通知先メールアドレス              |                                                        |

エラー表示「接続に失敗しました。指定されたホスト名のサーバーが見つかりませんでした。」

## 3. エラー「証明書要求に失敗しました」と表示される場合

KeyManager で「利用手続きを開始する」ボタンを押した際に、エラー「証明書要求に失敗しました」が表示された場合、以下の原因が考えられます。

| Soliton KeyManager | 利用開始手続きをしています              |
|--------------------|----------------------------|
| 8                  | エラー<br>証明書要求に失敗しました。<br>OK |

エラー表示「証明書要求に失敗しました。」

(原因)

クライアント証明書をインストールしようとしている端末(Windows がインストールされた PC またはタブレット)から、指定したホスト名のサーバーへの通信が許可されていない可能性 が考えられます。

### (1) インターネットへのアクセスにプロキシを設定している環境の場合

使用する端末にプロキシが設定されている場合、プロキシサーバーで「ホスト名を入力」の URL への通信許可を行ってください。「ホスト名を入力」の URL は、件名「【OBD 検査】クライ アント証明書用招待コードを発行しました。[利用者管理システム]」のメールに記載しています。

所属している組織でシステム管理者(PC 管理者やネットワーク管理者等)がいる場合、システ

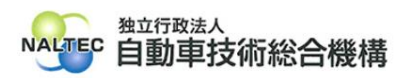

ム管理者に相談してください。

### (2) プロキシを経由しない環境の場合

ファイアウォール、Windows Defender ファイアウォール、ウイルス対策ソフトなどで、指 定したホスト名のサーバーへの通信が許可されているかを確認してください。

所属している組織でシステム管理者(PC 管理者やネットワーク管理者等)がいる場合、システム管理者に相談してください。

許可が必要な宛先ドメインと宛先ポートは下表のとおりです。

| 項目          | 内容                                          |
|-------------|---------------------------------------------|
| 宛先ドメイン      | www.epti-cert1.naltec.go.jp(210.161.151.69) |
| (丸括弧内は対応    | www.epti-cert2.naltec.go.jp(210.161.151.70) |
| する IP アドレス) | www.epti-cert3.naltec.go.jp(210.161.151.71) |
|             | www.epti-cert4.naltec.go.jp(210.161.151.72) |
|             | www.epti-cert5.naltec.go.jp(210.161.151.73) |
|             | www.epti-cert6.naltec.go.jp(210.161.151.74) |
|             |                                             |
|             | ※件名「【OBD 検査】クライアント証明書用招待コードを発行しま            |
|             | した。[利用者管理システム]」のメールに記載されているホスト名             |
|             | のものを、宛先ドメインとして許可してください。                     |
| 宛先ポート       | 443                                         |
|             | 8080                                        |
|             | 8081                                        |
|             | 8443                                        |
|             | ※以上4つ全てのポートの通信を許可してください。                    |

#### 許可が必要な宛先ドメインと宛先ポート情報

# 4. ユーザーアカウント制御ダイアログが表示され、アプリ「NetAttest RA Client Admin Module(x86)」による変更の許可を求められた場合

お使いの端末に KeyManager によりクライアント証明書をインストールする際、 Administrator 権限のユーザーでの実行を許可を求められる場合があります。

「ユーザアカウント制御 このアプリが PC に変更を加えることを許可しますか?」と表示された場合は、内容を確認し「はい」をクリックしてください。

管理者のユーザー名とパスワードを求められた場合は、それぞれ入力のうえ「はい」をクリックしてください。お使いの端末が企業ネットワーク内で使用している端末の場合、所属している企業の

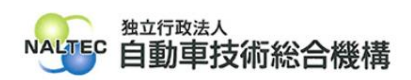

セキュリティポリシーにより、権限を制限している場合があります。管理者のユーザー名とパスワードが不明な場合は、システム管理者(PC 管理者やネットワーク管理者等)にご確認ください。

以上